# 配置NGINX代理以与代理助手解决方案集成

### 目录

<u>简介</u> <u>先决条件</u> <u>要求</u> 使用的组件 背景 配置 配置 部署 <u>NGINX安装详细信息</u> 配置步骤 验证 拉障排除 相关信息

## 简介

本文档介绍如何配置NGINX代理服务器以与Cisco Agents Assist解决方案集成。

作者:Gururaj B. T.和Ramiro Amaya,思科工程师。

## 先决条件

#### 要求

Cisco 建议您了解以下主题:

- •思科统一边界要素(CUBE)
- •Webex联系中心人工智能服务(WCCAI)
- NGINX代理
- 安全证书交换

#### 使用的组件

本文档中的信息基于以下软件版本:

- •思科统一边界要素(CUBE)
- •Webex联系中心人工智能服务(WCCAI)
- NGINX代理
- •Web插座连接器(WSConnector)

本文档中的信息都是基于特定实验室环境中的设备编写的。本文档中使用的所有设备最初均采用原 始(默认)配置。如果您的网络处于活动状态,请确保您了解所有命令的潜在影响。

## 背景

在代理应答部署中,CUBE与作为WCCAI服务一部分部署的WSConnector服务通信。为了建立通信 ,CUBE需要访问Internet。有些企业限制提供对解决方案组件的直接互联网访问。在此场景中,思 科建议使用支持WebSocket的代理。本文档说明了支持Websocket的NGINX代理所需的配置。

### 配置

#### 部署

CUBE —<websocket>—NGINX代理 — <websocket>—WSconnector

目前,CUBE不支持CONNECT方法将TCP连接从CUBE隧道化到WSConnector。思科建议通过代 理逐跳连接。通过此部署,NGINX在传入支路上具有从CUBE的安全连接,在通向WSConnector的 出站支路上具有另一个安全连接

#### NGINX安装详细信息

操作系统详细信息:Cent OS中心版本7-8.2003.0.el7.centos.x86\_64 NGINX版本:nginx/1.19.5

#### 配置步骤

步骤1.安装NGINX:按照NGINX门户的安装步骤操作。请点击以下链接:<u>NGINX管理指南</u>。

步骤2. NGINX自签名证书和密钥创建。在NGINX代理服务器上执行以下命令:

sudo openssl req -x509 -nodes -days 365 -newkey rsa:2048 -keyout /etc/ssl/private/nginx-selfsigned.key -out /etc/ssl/certs/nginx-selfsigned.crt

步骤3.编辑nginx.conf文件。

worker\_processes 1; error\_log logs/error.log debug;

事件{
worker\_connections 1024;
}
http{
包括mime.types;
default\_type application/octet-stream;
sendfile on;
keepalive\_timeout 65;
服务器{
listen 8096 ssl;
server\_name ~.+;
转发代理使用的# dns解析器
解析器<DNS Server IP:PORT>;

proxy\_read\_timeout 86400s; proxy send timeout 86400s; client\_body\_timeout 86400s; keepalive timeout 86400s; 转发非CONNECT请求的代理数量 位置/{ proxy\_pass https://\$http\_host; proxy\_http\_version 1.1; proxy set header升级\$http upgrade; proxy\_set\_header连接\$connection\_upgrade; proxy\_set\_header主机\$host; proxy\_ssl\_certificate <nginx\_selfsigned\_certificate; proxy\_ssl\_certificate\_key <nginx\_certificate\_key\_path; proxy\_ssl\_trusted\_certificate <WsConnector CA证书>; proxy\_ssl\_protocols TLSv1.2; } #ssl on; ssl\_certificate <nginx\_selfsigned\_certificate\_path; ssl\_certificate\_key <nginx\_certificate\_key\_path; ssl\_session\_cache shared:SSL:1m; ssl\_session\_timeout 5m; ssl\_ciphers HIGH:!aNULL:!MD5; ssl\_prefer\_server\_ciphers on; }

```
}
```

步骤4.要检查NGINX代理的状态,请执行以下命令:systemctl status nginx

### 验证

以下是一些可用于验证NGINX配置的命令。

a.检查NGNIX配置是否正确。 nginx -t b.重新启动nginx服务器 systemctl restart nginx c.检查nginx版本 nginx -V d.停止nginx systemctl stop nginx e.启动nginx systemctl start nginx

#### 故障排除

没有排除此配置故障的步骤。

相关信息

- <u>NGINX管理指南</u> 有用的NGINX命令示例
- 如何为NGINX创建自签名ssl证书
- <u>技术支持和文档 Cisco Systems</u>